## Vilken koncentration har det okända provet?

Här ska vi ta hjälp av spektrometri för att söka en okänd koncentration av en lösning med hjälp av ett antal kända koncentrationer av samma lösning. Laborationen kan göras med vanlig karamellfärg för att bli helt riskfri.

## Du behöver

PASCO Spektrometer trådlös Kyvetter

Fem lösningar av samma ämne men med olika koncentration En lösning av ovanstående med okänd koncentration Ett blankprov av lösningsmedlet (t.ex. destvatten) Spectrometry programvara installerad på valfri enhet

Blanda till fem kända och en okänd lösning av samma ämne.

Fördela lösningarna i kyvetterna. Fyll även en kyvett med rent lösningsmedel,

detta blankprov behövs för att kalibrera spektrometern. Starta spektrometern och anslut den till programvaran.

Välj programläget "Analysera lösning".

Börja med att kalibrera spektrometern. Sätt ner kyvetten med

blankprovet i kyvetthållaren. Var noga med att greppa kyvetten på de linjerade sidorna och torka gärna av de blanka sidorna med en luddfri duk. Placera kyvetten i spektrometern så att de blanka sidorna genomlyses (se illustration på Spektrometerns ovansida).

Klicka på Startknappen för att starta analysen och kalibrera spektrometern,

först mörkt och sedan mot blankprovet.

Fortsätt sedan med ett av de kända proverna, förslagsvis det med störst koncentration.

Autoskala axlarna 🔀 och stoppa analysen.

24500

Sätt ett hårkors 🔁 på maxpunkten av absorbanskurvan

och lås våglängden genom att klicka på bocken: Denna våglängd kommer fortsättningsvis användas för att analysera de övriga proverna.

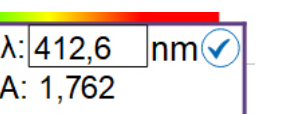

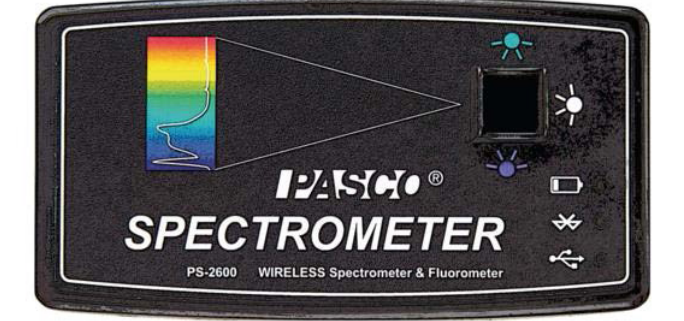

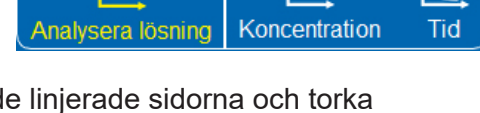

T.

it to the total of the total of total of total of

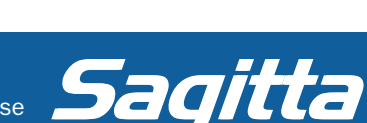

Välj programläget "Koncentration". Skriv in dina kända koncentrationer i tabellen. Klicka på Startknappen. Sätt ner första kyvetten i spektrometern och tryck på den gröna bocken när värdet är stabilt.

Absorbansen för den valda våglängden registreras och noteras i tabellen, och som en punkt diagrammet. Fortsätt med resterande kända koncentrationer. Nu bör det ha framträtt fem punkter i diagrammet. Om inte, kan man trycka på knappen "autoskala". Välj därefter Linjäranpassning. Den räta linjen bör visa att absorbansen är proportionell mot koncentrationen.

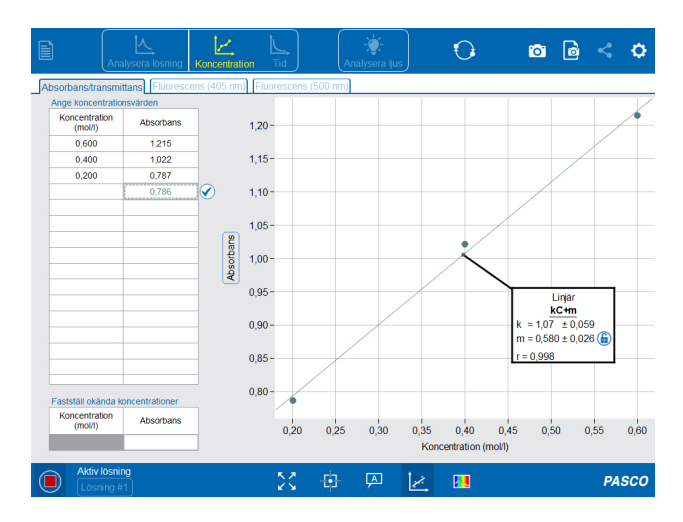

Markera cellen "Absorbans" under rubriken "Fastställ okända koncentrationer" längst ner till vänster. Sätt i det okända provet i spektrometern och tryck på den gröna bocken när värdet är stabilt. Stoppa analysen. Bestäm koncentrationen genom att läsa av grafen eller genom att använda den matematiska formeln för den räta linjen. Skriv in värdet på koncentrationen i cellen "Koncentration (mol/l)". En punkt med avvikande färg adderas till diagrammet där man kan se hur väl värdet stämmer överens med linjäranpassningen. Om punkten är grön så är värdet rimligt i förhållande till standardkurvan. Om värdet är långt ifrån standardkurvan kommer punkten att vara röd och någonstans mittemellan kommer den att vara gul.

På produktsidan för PS-2600 på www.sagitta.se hittar du två korta, informativa inspirationsfilmer om Beer's law och Kinetics.

PASCO

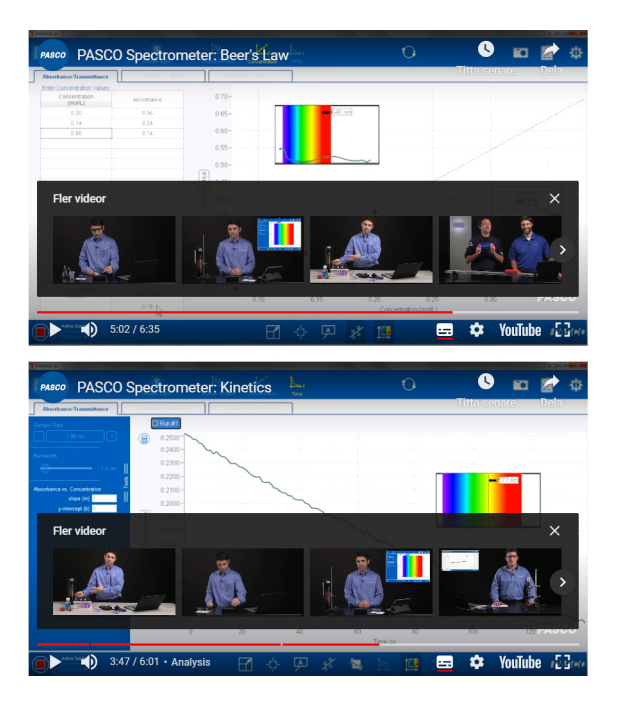

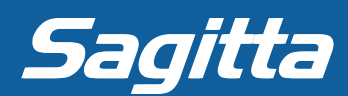